## COMO GERAR O RELATÓRIO DE VALORES EM ESTOQUE

## OBSERVAÇÃO: DEVE SER GERADO NO ÚLTIMO DIA DO MÊS.

Abra o módulo RELATÓRIOS.

Selecione a opção CADASTROS> ESTOQUE> RELATÓRIO DE VALORES EM ESTOQUE

| GDOOR - Assistente de Relatória | ×                                                                |
|---------------------------------|------------------------------------------------------------------|
| Cadastros Pedido de Compra      | Lista de Preço por Grupo                                         |
| Clientes                        | Relatório de Quantidade Inicial                                  |
| Clientes                        | Relatório de Valores em Estoque                                  |
| Fornecedores                    | Relatório de Produto Abaixo da Quantidade Ideal (Estoque Mínimo) |
| Estoque 🕨                       | Relatório de Produtos em Estoque com Grade                       |
| Transportadoras                 | Relatório de Previsão                                            |
| Vendedores •                    | Relatório de Tempo do Produto em Estoque                         |
|                                 | Tempo do Produto em Estoque (Simples)                            |
|                                 | Produtos Vendidos por Gênero                                     |
|                                 | BLOCK LARSE AND A DEC                                            |

Selecione TOTALIZAÇÃO SIMPLES e clique em GERAR ARQUIVO.

| dastros <u>P</u> edido de Compra <u>O</u> rçamento<br>prões de Filtros e Ordenação                             | Pedido de Venda Compras Vendas Einanceiro Serviços Auxiliares Outros |
|----------------------------------------------------------------------------------------------------|----------------------------------------------------------------------|
| Opções de Totalização                                                                                          | Seleção do Produto Quantidade de Registro(s) Encontrado(s): 2        |
| <ul> <li>Totalização Simples</li> <li>Totalização Simples c/ Tamanho</li> <li>Totalização par Guizo</li> </ul> | Informe o código ou nome do Produto                                  |
|                                                                                                    | Todos                                                                |
| Opções de Filtros  Todos Produtos Ativos Inativos Grupo  Todos                                                 |                                                                      |
| Todas × X                                                                                                    |                                                                      |
| Característica                                                                                                 | Busca pelo Código do Fabricante                                      |
| Todas ~ X                                                                                                    |                                                                      |
| Fornecedor                                                                                                    |                                                                      |
| Todos ~ X                                                                                                    |                                                                      |
| Ordernar por<br>Ocódigo do Produto 🔲 Total do Custo                                                            | Total Venda Vídeo                                                    |
| Nome do Produto 🛛 Total Custo Médio                                                                            |                                                                      |